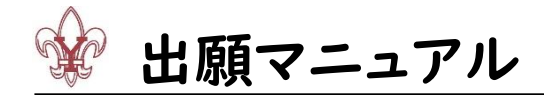

<出願の流れ>

- ■Web 入力期間内は、曜日や時間を問わずいつでも出願手続きができます。
- ■インターネットに接続できるパソコン、タブレット端末、スマートフォンでご利用頂けます。
- ■インターネット環境のない方は、本校の PC を利用して手続きしていただけます(平日のみ、事前予約制)。

## 1:出願サイトヘアクセス

下記 URL または横須賀学院高等学校ホームページから、出願サイトへアクセスしてください。

https://mirai-compass.net/usr/yokogakuh/common/login.jsf

画面の指示に従って操作を行ってください。本マニュアルまたは、画面下部「よくある質問」も参考にしてください。

| 横須賀学院高等学校のネット出願へようこそ                                                                                                    |                                                               |
|----------------------------------------------------------------------------------------------------|---------------------------------------------------------------|
|                                                                                                    | 学校からのお知らせ                                                     |
| 【はじめて手続される方へ】<br>・ ユーザID(メールアドレス)をはじめて登録される方は、下のボタン<br>たかしった、ア・ジェーン                                                     | 学校からのお知らせはありません                                               |
| をクリックしてくたさい。<br>・ miraicompassサイトでmcID (共通ID) として登録された方は、ログ<br>くして WBAとださい。                                             | システムに関するお知らせ                                                  |
| はじめての方はごちら                                                                                                    | 2022年07月04日: ●重要=システムメンテナンスのお知らせ 17月26日<br>(火)17:00~20:00(予定) |
| ニーザの増減が実施の方へ」<br>・営産港のユーザロ(メールアドレス)、パスワードを入力のうえ、<br>ログイン」をグリックにてください、<br>メールアドレス交更により支援してください。<br>メールアドレス交更しよう交更してください。 | よくある質問                                                        |
| email                                                                                                    |                                                               |
| パスワード □ パスコードの水学解説                                                                                                    |                                                               |
| Passoni<br>1977)<br>7070-FE280h0584255<br>* (19880) #28804554605.298665344                                              |                                                               |

#### 2:ID(メールアドレス)の登録

- ※イベントの申し込み等で既にメールアドレスを登録している場合は、4:出願サイトマイページへ ログイン へお進みください。
- ※出願に関する連絡や緊急連絡等にも利用しますので、確認のしやすいメールアドレスを登録して ください。

| ☞ 横須賀学院高等学校                                                                                                    | 喻 横須賀学院高等学校                                                                                                    |  |  |  |
|----------------------------------------------------------------------------------------------------|----------------------------------------------------------------------------------------------------|--|--|--|
| 横須賀学院高等学校のネット出願へようこそ                                                                                                    | Step1 E-mail法信 (ユーザ登録用確認コード送信)                                                                                                    |  |  |  |
| 【はじめて手続される方へ】<br>・ ユーザID(メールアドレス)をはじめて登録される方は、下のボタン<br>をクリックしてください。<br>・ minaicompasサイトでmcID(共選ID)として登録された方は、ログ<br>インにお進みください。<br>はじめての方はごちら                                                | ユーザロとしてご利用いただくご自身の発音可能なメールアドレスを入力して、「送信」ボタンを押してくださ<br>い、<br>入力されたメールアドレス党でにユーザ毎時用の強値コードを送信します。<br>メールが置きましたら、メールに実践された構成コードを入力し、バスワード登録(朱登録)を行ってください、<br>(確認 ユーをの有機期間は20分です)<br>※登録いただいたメールアドレスに、学校からの最後通時などを送信することがございます。<br>※登録いただいたメールアドレスに、学校からの最後通時などを送信することがございます。<br>※登録いただいたメールアドレスを注意するまたは見てきてとはありません。<br>※「利用規算」をご確認いただいたのち、ご利用ください。                                                                                                    |  |  |  |
| 【ユーザID登録がお済みの方へ】<br>・登録済みのユーザID(メールアドレス)、パスワードを入力のうえ、<br>「ログイン」をクリックしてください、<br>・ メールアドレスの変更を希望される場合は、ログイン後、「メールアド<br>レス変更」より変更してください。<br>メールアドレス<br>email<br>パスワード □ パスワードの伏孝報録<br>Password | <ul> <li>・ 入力されコンルプドレンに、世報予学的確認メールを定意します。</li> <li>・ スクライカー・フタン(19歳)・ガラクーは、単語コードを知らせえールの受害はできますが、その後の<br/>お年後者は行えまなん、インターネットに譲続されたパレコン事でお年続きくたさい、</li> <li>・ 理解に設定をご提案したたと&gt;</li> <li>・ 理解のメールプドレンズ、「お中心的な細いれた」からのタメールが優響できるように設定してください、</li> <li>・ 理想のメールがたいな、「お中心的な細いれた」からのタメールが優響できるように設定してください、</li> <li>・ 理想のメールがたいな、「お中心的な細いれた」からのタメールが優響できるように設定してください、</li> <li>・ 理想のメールがたいな、「お中心的な細いれた」からのタメールが優響できるように設定してください、</li> <li>・ 理想のメールがないな、「お中心的な細いれた」からのタメールが優響できるように設定してください、</li> <li>・ 理想のメールが使用できるように設定してください。</li> <li>・ 理想のメールがないな、「お中心的な細いれた」からのタメールが優響できるように設定してください。</li> <li>・ 使用のメールがないないないないないないないないないないないないないないないないないないない</li></ul> |  |  |  |
| ログイン<br>パスワードをああれの方はごちら                                                                                                    | R a Lick!                                                                                                    |  |  |  |

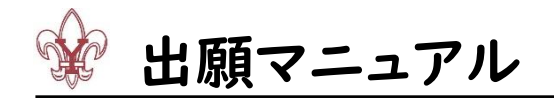

# 3:メールに届く確認コードの入力、パスワードの登録

| ☆ 横須賀学院高等学校                                                                                                    |  |  |  |
|----------------------------------------------------------------------------------------------------|--|--|--|
| E-mall送信                                                                                                    |  |  |  |
| Step2 パスワード登録画面                                                                                                    |  |  |  |
| *お手続きはまだ完了しておりません。メールを確認し、以下の入力を進めてください。 確認コード入力 確認コード 下記メールアドレス宛てに確認コードお知らせメールを送信しました。 メールに記載された確認コードを入力し、パスワード登録(本登録)を行ってください。 (確認コードの有効期間は20分です) ※メールアドレスは小文字に変換されて登録されます。 ● Check ! ※メールアドレスは小文字に変換されて登録されます。 ● ごちらよりテストメールを送信し、受信設定が正しく設定されているかご確認ください。                                                                                                    |  |  |  |
|                                                                                                    |  |  |  |
| 志願者氏名 (カナ) セイ: メイ: (金角カナ)                                                                                                    |  |  |  |
| <b>生年月日</b> 年 V 月 V 日 V                                                                                                    |  |  |  |
|                                                                                                    |  |  |  |
| パスワード(確認)                                                                                                    |  |  |  |
| <ul> <li>※ 下記の条件を満たすパスワードを設定してください。         <ul> <li>・文字数は[8文字以上16文字以下]で設定してください。</li> <li>・使用できる文字は[「半角数字」と「半角数字」]です。</li> <li>・[「半角英字」と「半角数字」の組合せ]で設定してください。</li> <li>・アルファマシと「メータシとハ文字を区別]しています。</li> </ul> </li> <li>※ ユーザIDの有効期限は下記のようになりますので、ご注意ください。</li> <li>・最終ログイン先が 出願サイト の場合 :当年度末まで(2023/3/31)</li> <li>・最終ログイン先が 出願サイト以外 の場合:当年度末 +1年 まで(2024/3/31)</li> </ul> |  |  |  |
| mcID (共通ID) 登録<br>mcID (共通ID) として登録する (はい ) いいま                                                                                                    |  |  |  |
|                                                                                                    |  |  |  |
| mcID(共通ID)にした場合、miraicompass利用校全学校共通のIDとして登録されます。<br>IDと同様に顔写真についても、mcID(共通ID)に対して1枚のみの登録となりますので、<br>インターネット出願の際、学校などに写真を変更したい方はmcID(共通ID)を「いいえ」として登録してください。<br>mcID(共通ID)へ変更したい方は、マイベージより変更が可能です。<br>※共通IDとして登録した場合、学校単位のIDへ変更できませんのでご注意ください。                                                                                                    |  |  |  |
| ※登録したID以外のご登録の内容(個人情報・ID登録されている学校情報・お申込み内容など)は<br>他の学校に開示されることはありません。                                                                                                    |  |  |  |
| <b>mirai</b> compass                                                                                                    |  |  |  |
| miraicompassとは、学校・受験生の受験・入試をサポートするサービスとして<br>多くの学校でご利用いただいているサービスです。                                                                                                    |  |  |  |
| 利用規約を確認し、同意したよで「登録」ボタンを押してください。<br>「同意する Click!<br>戻る 登録                                                                                                    |  |  |  |

# 4:出願サイトマイページへログイン、顔写真データの登録

登録したメールアドレスとパスワードを入力して、マイページにログインし、顔写真データを登録してください。 ※顔写真データの登録の方法は下記 URL または「ミライコンパス」ホームページをご覧ください。

https://www.mirai-compass.jp.net/photo\_guide/

※顔写真のデータ登録を行わない場合は、10:出願書類の郵送の際、志願票に顔写真を添付してください。

横須賀学院高等学校 出願マニュアル

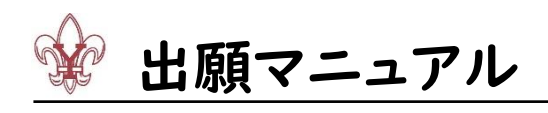

| ☞ 横須賀学院高等学校                                                                                                    |                                               |
|----------------------------------------------------------------------------------------------------|-----------------------------------------------|
| 横須賀学院高等学校のネット出願へようこそ                                                                                                    |                                               |
| 【はじめて手続される方へ】<br>・ ユーザID(メールアドレス)をはじめて登録される方は、下のボタン<br>をクリックしてください。<br>・ miraicompassサイトでmcID(共通ID)として登録された方は、ログ<br>インにお進みください。<br>はじめての方はこちら | 愛横須賀学院高等学校<br>マイページ ログイン/開発表 志勝和明朝 年込展記 ログアント |
| 【ユーザID登録がお済みの方へ】<br>・ 登録添みのユーザID(メールアドレス)、パスワードを入力のうえ、<br>「ログイン」をクリックしてください。<br>・ メールアドレスの変更を希望される場合は、ログイン後、「メールアド<br>レスの用したの変更してください。        | さんのマイページ<br>中辺魔歴・乾信メールを確認する                   |
| メールアドレス<br>email<br>パスワード 」パスワードの伏字相称<br>Password<br>ビグイン<br>パスワード★ 忘れの方はごちら                                                                  | お知らせ                                          |
| ※「利用規約」をご確認いただいたのち、ご利用ください。                                                                                                    | 出願用頗写真を登録する方はこちら                              |

# 5:新規申込手続き、入試区分選択

顔写真登録後、マイページに戻り、申込手続きを進めてください。

| 愛 横須賀学院高等学校<br>マイペーシ □21/3@8888 \$\$\$\$\$\$\$\$\$\$\$\$\$\$\$\$\$\$\$\$\$\$\$\$\$                                                                                                    |                                                                                                    |
|----------------------------------------------------------------------------------------------------|----------------------------------------------------------------------------------------------------|
| ヨコスカ タロウ さんのマイページ         申以歴: むなメリルを確認する         ● おおうよりは時間・フランプロードしてくたさい。(任意)<br>● 時間をアックロードしてくたさい。(任意)<br>● 時間をアックロードしてくたさい。(任意)<br>● 市間を取ります。(日本)<br>● ここのはまるかはにもの         ● おようりまけの。         ● 申込用型         ● 和品型で、日本)         ● 申込用型         ● 北国型         ● 北国型         ● 北国型         ● 北国型         ● 北国型         ● 北国型         ● 北国型         ● 北国型         ● 北国型         ● 北国型         ● 北国型         ● 北国型         ● 北国型         ● 北国型         ● 北国型       ● 北口         ● 北国型       ● 北田         ● 北国型       ● 北田         ● 北国型       ● 北田         ● 北国型       ● 北田         ● 北国       ● 北田         ● 北国       ● 北田         ● 北国       ● 北田         ● 北国       ● 北田         ● 北国       ● 北田         ● 北国       ● 北田         ● 北国       ● 北田         ● 北国       ● 北田         ● 北国       ● 北田         ● 北国       ● 北田         ● 北国       ● 北田         ● 北国       ● 北田         ● 北田       ● 北田 | AUGOURT TRANSA AUGUS AUGUS SALANDARANDA HAMANAKE SALANDARANDA KANANDA KANANDA |

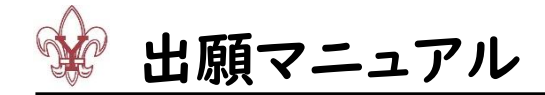

6:志願者情報入力

|                                      | 21                            | ページ ログイン情報     | 変更 志願者情報変更 志願         | 願者切替 申込履歴 ログ |
|--------------------------------------|-------------------------------|----------------|-----------------------|--------------|
| 択 出願情報入力 訓                           | 検選択 お支払い方法の入力                 | 出願情報の確認        | 送信完了                  |              |
| 出願情報入力                               |                               |                |                       |              |
|                                      |                               |                |                       |              |
| ]6ŧ                                  |                               |                |                       |              |
| イトで対応できない漢字は、簡易字<br>レネームがある場合は「名」の欄に | 体に置き換えて入力してください。<br>記入してください。 | 正式な漢字は、ご入学後よ   | よりお取り扱い致しますので、予       | めご了承ください。    |
| 这些起义力                                |                               |                |                       |              |
|                                      |                               |                |                       |              |
| 志願者氏名(漢字) 必須                         | 姓; 例)未来                       | 名:             | 例)罠                   | (全角)         |
| 志願者氏名(カナ) 🜌                          | セイ: 例)ミライ                     | メイ:            | 例)ツバサ                 | (全角力ナ)       |
| 性別。必須                                | ◎ 男 ○ 女                       |                |                       |              |
| 生年月日 必須                              | 年                             |                |                       |              |
| 住所                                   | □ 海外の方はチェック                   |                |                       |              |
| 郵便番号 必須                              | 1234567 住所核                   | (半角数字:ハイフンなし74 | Kī)                   |              |
| 都道府県 💩                               | 選んでください 🗸                     |                |                       |              |
| 市区町村 必須                              | 例)〇〇市                         | ( <b>±</b>     | 角:(例)○○市)             |              |
| 町名・番地 187                            | 例)〇〇 1 - 1 - 1                | (全             | 角:(例)○○1-1-1)         |              |
| 建物名・部屋番号                             | 例100マンション101                  | (@1            | ●・(例)○○マンション101)      |              |
|                                      |                               |                |                       |              |
| 電話會与 必須                              |                               | (半用数子)         |                       |              |
| 在籍中学校 必须                             | 選んでください<br>躍んでください            | ~              |                       |              |
|                                      | 選んでください                       | ~              |                       |              |
| その他の学校                               |                               | (上記リストに無い場合)   | は、「その他」を選択し、入力してください。 | )            |
| 在籍卒業区分。必須                            | 選んでください                       | ~              |                       |              |
| <br>会・入学金用パスワード <u>(必ずお</u>          |                               | (半角英数字混在:8-16  | K7)                   |              |
| _ 控えください。) 💩                         |                               |                |                       |              |
|                                      |                               |                |                       |              |
| 者情報入力                                |                               |                |                       |              |
| 保護者氏名(漢字) 🜌                          | 姓: 例)未来                       | 名:             | 例)薰                   | (全角)         |
|                                      |                               |                |                       | (44+1)       |

横須賀学院高等学校 出願マニュアル

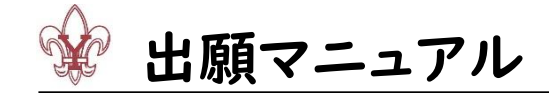

#### 7:試験の選択

出願する試験を選択してください。

※A 進学コースの試験で S 選抜コースへの合格判定および奨学生判定を希望する場合、A 進学チャレンジを選択 してください。なお、S 選抜コース合格の場合、入学手続き時に、A 進学コースを選択することも可能です。

※S選抜コースの試験で奨学生判定を希望する場合、S選抜チャレンジスカラシップを選択してください。なお、入学 手続き時に、A進学コースを選択することも可能です。

※オープン試験で奨学生判定を希望する場合、オープンIを選択してください。

※A進学チャレンジとオープンⅡ、またはオープンIとオープンⅡの重複受験も可能です。

| ☞横須賀学院高等学校 マイパージ ログイン(MROSE #Welling #Welling #                                                                                                    | 愛横須賀学院高等学校 ₹1/1-> □7/1/₩₩000 ####₩₩000 ₩20777ト                                                                                                    |
|----------------------------------------------------------------------------------------------------|----------------------------------------------------------------------------------------------------|
| し<br>入試広分避沢 >> 出職商編入力 >> 試験選択 >> お支払い方法の入力 >> 出職商編の確認 >> 送居売了 >>                                                                                                    | 入試成分組织 と組織権総入力 試験連邦 お支払い方法の入力 と組織権制の確認 送信売了                                                                                                    |
| Step3 試験選択                                                                                                    | Step3 試験選択                                                                                                    |
| ನೆಸುರಿಕ                                                                                                    | 8305t                                                                                                    |
| <ul> <li>●4度マニースの地域で3週ピニースへの各特に定まび(東字)地を告触まする場合、4度学ナセンシを選択してください、なお、5週ピニース合地の場合、入学手続き時に、4度マニースを超訳することも可能です。</li> <li>●3歳ピニースの地域で5貫を非定さ発きする場合、3週ピテレンジスプカシップを選択してください、なお、入学手続き時に、4度マニースを選択することも可能です。</li> <li>◆オニンプを貸けて建築を建立する場合、オープン1を見見してくたさい。</li> <li>●4度デナセンシジスオープン1、またはオープン1とオープン1の濃度原始も可能です。</li> </ul>                                                                                                    | <ul> <li>● は書マースの放射でき酸コースへの急等物をおく灯得学生物を使着する場合、A種学ディレンジを聴用してくたさい、なお、電飲コースを熱の得合、入学学校表情<br/>に、A種マコースを触行することの見つている。気種サイレンジスカラシップを進出してくたさい、なお、入学学校表情に、A種学コースを進行することも可能です。</li> <li>● 3種マコースのはなて体学を完成されば、ポージン・を取りしてくたさい、</li> <li>● 4種デチャレンジとオープンE、またビオープンIEオープンIEオープンIIオープンIEオープンIIオープンIEオープンIIオープンIIオ</li></ul> |
|                                                                                                    | 試験検索<br>出留する試想を検索し、国際中約の出所作タンを押してくだだい。<br>(国際に関数に解する場合は、確心剤に発表・通数取行ってください)                                                                                                    |
| (Repl-#stande 0-0 tents, RUTEL/REF, 4_00/CT) (7,251)<br>AME29 (-62/AU): AME2 - 5 (7,251)<br>発酵医分 (-62/AU): AME2 - 5 (2,251)<br>発酵医分 (-62/AU): AME2 - 5 (2,251)<br>発酵医分 (-62/AU): AME2 - 5 (2,251)<br>(Repl-#stande 0-0 tents, RUTEL/REF, 4_00/CT)<br>(Repl-#stande 0-0 tents, RUTEL/REF, 4_00/CT)<br>(Repl-#stande 0-0 tents, RUTEL/REF, 4_00/CT)<br>(Repl-#stande 0-0 tents, RUTEL/REF, 4_00/CT)<br>(Repl-#stande 0-0 tents, RUTEL/REF, 4_00/CT)<br>(Repl-#stande 0-0 tents, RUTEL/REF, 4_00/CT)<br>(Repl-#stande 0-0 tents, RUTEL/REF, 4_00/CT)<br>(Repl-#stande 0-0 tents, RUTEL/REF, 4_00/CT)<br>(Repl-#stande 0-0 tents, RUTEL/REF, 4_00/CT)<br>(Repl-#stande 0-0 tents, RUTEL/REF, 4_00/CT)<br>(Repl-Repl-Ref, RUTEL/REF, 4_00/CT)<br>(Repl-Ref, RUTEL/REF, 4_00/CT)<br>(Repl-Ref, RUTEL/REF, 4_00/CT)<br>(Repl-Ref, RUTEL/REF, 4_00/CT)<br>(Ref, RUTEL/REF, 4_00/CT)<br>(Ref, RUTEL/REF, 4_00/CT)<br>(Ref, RUTEL/REF, 4_00/CT)<br>(Ref, RUTEL/REF, 4_00/CT)<br>(Ref, RUTEL/REF, 4_00/CT)<br>(Ref, RUTEL/REF, 4_00/CT)<br>(REF, RUTEL/REF, 4_00/CT)<br>(REF, RUTEL/REF, 4_00/ | 入縄国分 [一般入起]: 八進学・5週次・オープン                                                                                                    |
|                                                                                                    |                                                                                                    |
| 入試区分<br>Samptusayne (24108)<br>Samptusayne (24108)<br>オーン51 (24108)<br>イーン51 (24108)                                                                                                    | [一級入試]: A盧字・S誕想・オープン A盧字書感過考方式(2月10日) 2月10日 選択                                                                                                    |
| 現在選択中の試験                                                                                                    | 現在選択中の試験                                                                                                    |
| 中心还能够                                                                                                    | 入試区分 試驗名 試驗日 選択補除<br>中达常試驗                                                                                                    |
|                                                                                                    | 入试区分 试验名 试验日                                                                                                    |
|                                                                                                    |                                                                                                    |
| ※重複の場合、  つ目の試験を選択後、                                                                                                    | ◎ 横須賀学院高等学校 21/2/##2要 ■ 57/2/##2要 ■ 57/2/##2要 ■ 57/2/##2要 ■ 57/2/##2要                                                                                                    |
| <u>2 つ目の試験を選択してください。</u>                                                                                                    | スキルのフォロオ は中国 ##1、ハン とのなまた かスロック2500/00 は中国 ##10/1883 ビー・フィー・<br>Step3 試験選択                                                                                                    |
| i Kitek 第                                                                                                    | 1 8306t                                                                                                    |
| 加留するは後年が高い、開いたりのシーゲヤし(いこさい)<br>の時代に後期に増ける年間は、後辺ではつくてたたい)<br>3,04259 (一般入灯:A型F-5歳時・オープン<br>建築大<br>101 (回) (人でくたたい)                                                                                                    | <ul> <li>◆4歳学コースの対策で認識カースへの各特地なおよび営学を当交を告報目でも含く、A様学チャレンジを選択してください。なお、S温飲コース合核の場合、入学手続き時に、A様学フースを選びするのです。</li> <li>◆3歳間コースの対策で資学を知覚を希望する場合、ホランドを見いてくたさい。なお、入学手続き時に、A様学コースを選びすることを可能です。</li> <li>◆オープン体が「空学手切ぎを希望する場合、オランドを見いてくたさい。</li> <li>◆4歳学チャレンジとオープンド、家たはオープンドの意味要味も可能です。</li> </ul>                                                                                                    |
| 株式された社様<br>ネーショビ(2月12日)<br>入試区分<br>社体名<br>おり日<br>温沢                                                                                                    | ■ 試験検索<br>出催する結婚を検索し、画面中級の選択ポタンを押してください。                                                                                                    |
| 現在選択中の創築                                                                                                    | (1977)-1982)00日日 5 0月1日14 1月22日 (1017) (1015)1)<br>入試(25) (一部入試) - Aは深・5 単語・オープン                                                                                                    |
| 人式(23/2) ゴス(第名 ゴス(第日 前)で何度<br>[一色入気]: A&夢・5単説・オープン オープン I 月10日 06:40 #2019                                                                                                    | 100 (10.5 C C C C L ) マ     秋田 (10.5 C C C L ) マ     秋田 (10.5 C C C L ) マ     秋田 (10.5 C C C L ) マ                                                                                                    |
| 申込活式時<br>入詞区分 25株名 25株日                                                                                                    | へい4257 IA(#Y51 IA(#Y51 IA(#Y51 IA(#Y51 IA(#Y51 IA(#Y51 IA(#Y51 IA(#Y51 IA(#Y51 IA(#Y51 IA(#Y51 IA(#Y51 IA(#Y51 IA(#Y51 IA(#Y51 IA(#Y51 IA(#Y51 IA(#Y51 IA(#Y51 IA(#Y51 IA(#Y51 IA(#Y51 IA(#Y51 IA(#Y51 IA(#Y51 IA(#Y51 IA(#Y51 IA(#Y51 IA(#Y51 Ia(#Y51 Ia(#Y51)Ia(#Y51)Ia(#Y51)Ia(#Y51 Ia(#Y51)Ia(#Y51)Ia(#Y51)Ia(#Y51 Ia(#Y51)Ia(#Y51)Ia(#Y  |
| 戻る お支払い場面へ 保存して中断する                                                                                                    | 現在選択中の試験                                                                                                    |
|                                                                                                    | ハムMAC77 おいまた おしまた おしまた おしまた おしまた おしまた おした 1 (月11) 1 (月11) 1 (11) 1 (11) 1 (11) 1 (11) 1 (11) 1 (11) 1 (11) 1 (11) 1 (11) 1 (11) 1 (11) 1 (11) 1 (11) 1 (11) 1 (11) 1 (11) 1 (11)      |
|                                                                                                    | 中山济試験<br>入試区分 Click. 試験名 試験日                                                                                                    |
|                                                                                                    | 戻る お支払い画面へ 保存して中断する                                                                                                    |

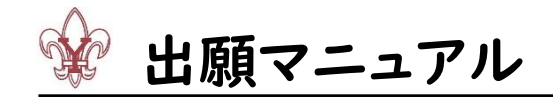

### 8:お支払い方法の入力、お支払い

受験料のお支払い方法を選択してください。

クレジットカード支払い

・・・クレジットカード情報を入力してください。

コンビニエンスストア、ペイジー・金融機関 ATM 支払い

・・・「上記内容で申込む」をクリック後、表示される振込票番号を控えて、コンビニエンスストアまたは

ペイジー対応の ATM にてお支払いください。

ペイジー (ネットバンキング)支払い

・・・「上記内容で申込む」をクリック後、ネットバンクサイトからお支払いください。

※事務室窓口でのお支払いはできません。

※別途手数料がかかります。画面に表示される金額をお確かめください。

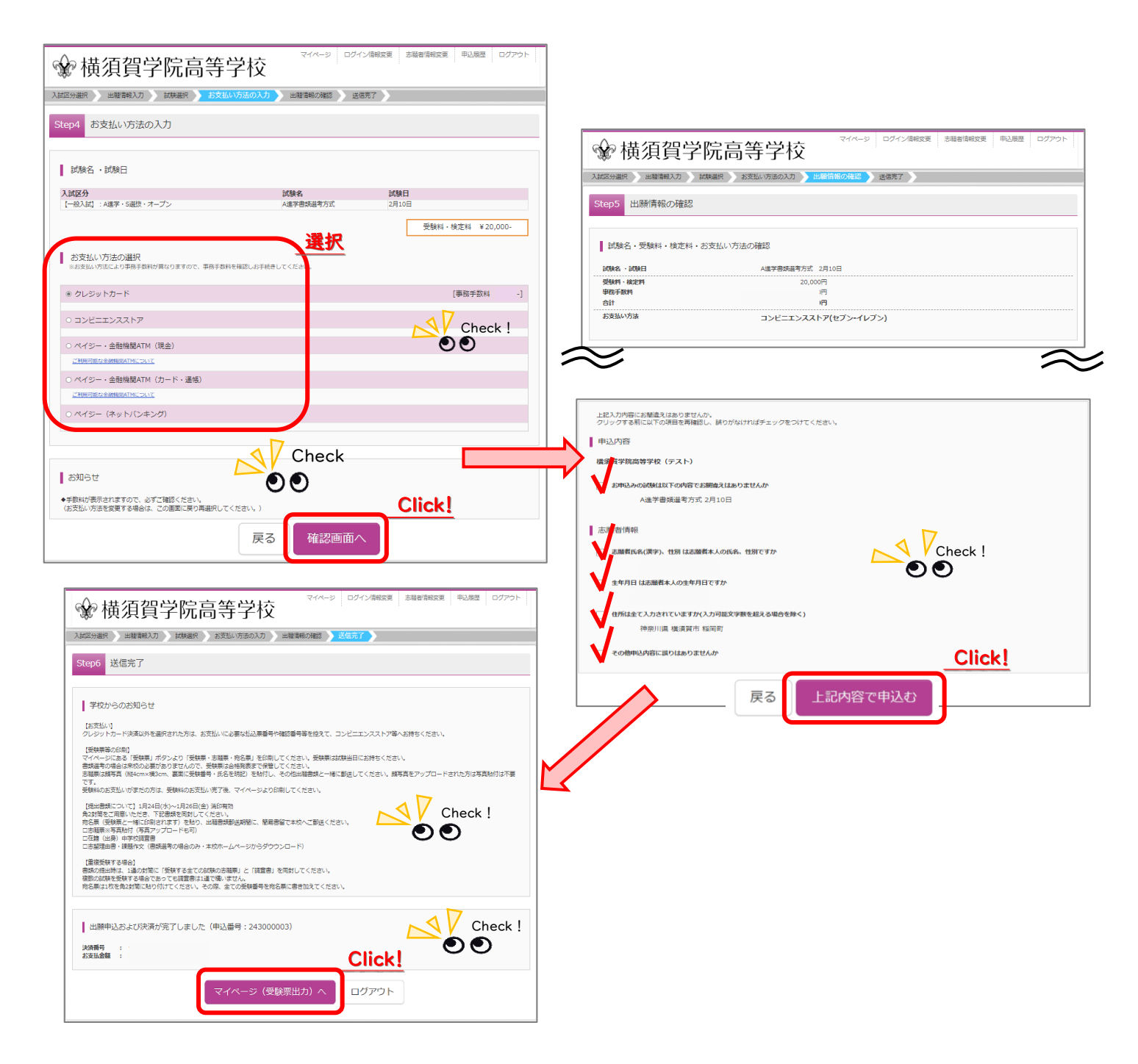

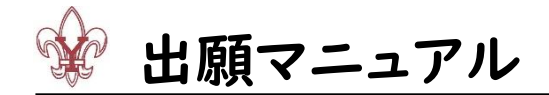

## 9:受験票・志願票・宛名票の印刷

マイページの「受験票」をクリックして、受験票・志願票・宛名票を印刷(A4 サイズ、白い紙、横向き)してください。 ※受験料の支払いが済んでいない場合は受験票の印刷ができません。「申込履歴・配信メールを確認する」または 「支払確認」をクリックして支払方法を確認し、お支払いの上、再度マイページにログインしてください。

※ご自宅にプリンターがない場合は、「コンビニエンスストアでプリントする方はこちら」をご確認ください。

|                                                                                                    | ☞ 横翔                                                                                                    | 須賀                                                                                                    | 学院高等                                                                                | 学校                                                                      | マイページ                          | ログイン情報変更    | 志願者情報変更  | 申込履歴 ログアウ | י <b>ר</b> |
|----------------------------------------------------------------------------------------------------|----------------------------------------------------------------------------------------------------|----------------------------------------------------------------------------------------------------|-------------------------------------------------------------------------------------|-------------------------------------------------------------------------|--------------------------------|-------------|----------|-----------|------------|
| USER: VXX - 1/2 58351         SX05 U         SX05 MIC         SX05 MIC                                                                                                    | ヨコスカ                                                                                                    | イナオカ                                                                                                    | さんのマイページ                                                                            |                                                                         |                                |             |          |           |            |
| SDB-bet     SDB-bet     SDB-bet | 込履歴・配信                                                                                                    | メールを確認                                                                                                    | する                                                                                  |                                                                         |                                |             |          |           |            |
| Withinsdecoded tabletation         申込服         単込服       私国分       甲込日       文は方法       入倉備樹       受送         20000003       「一台入は」: A描写: S連載: A+-ブン       12月19日       クレシットカード       形成方(12月19日)       ①(日)         ②       村(万百百字)       マイページ       ログイン価報交流       新潮市報会流       ●       ログワット         ②       村(万百百字)       マイページ       ログイン価報交流       新潮市報会流       ●       ログワット         ②       村(万百百字)       マイページ       ログイン価報交流       ●       ●       ログワット         ②       村(万百百字)       マイページ       ログイン価報交流       ●       ●       ●       ●       ●       ●       ●       ●       ●       ●       ●       ●       ●       ●       ●       ●       ●       ●       ●       ●       ●       ●       ●       ●       ●       ●       ●       ●       ●       ●       ●       ●       ●       ●       ●       ●       ●       ●       ●       ●       ●       ●       ●       ●       ●       ●       ●       ●       ●       ●       ●       ●       ●       ●       ●       ●       ●       ●       ●       ●       ●                                                                                                    | <ul> <li>お知らせ</li> <li>■面中段の青ボグ</li> <li>※顔写真をアッフ</li> <li>【顔写真について</li> <li>1. 最近3か月以</li> <li>2. 正面上半身般</li> <li>3. 背景無地</li> </ul> | アンより鎮写真:<br>プロードしてい;<br>こ]<br>2内撮影(カラ・<br>3個                                                                                  | データをアップロードしてく1<br>ただくと、写真の胎付が不要(<br>- ・白黒可)                                         | ださい。 (任意)<br>こなります。                                                     |                                |             |          |           |            |
| 申込器       丸成分       申込日       女払方法       入金精修       更加         243000003       (一会入は): A 様子 5歳後: オープン       12月13日       クレジットカード       注めまた了(12月15日)       10.0000       (一会の)         (************************************                                                                                                    | 額用頗写真を登録                                                                                                    | 录する方はこち                                                                                                    | 6                                                                                   |                                                                         |                                |             |          |           |            |
| 単込用       文払方法       入金橋根       ジビニ         243000003       ビー総入試」: 州建学・S連抜・オーブン       12月18日       クレジットカード       決壊方(12月18日)       ● XMEE         243000003       ビー総入試」: 州建学・S連抜・オーブン       12月18日       クレジットカード       決壊方(12月18日)       ● XMEE       ● XMEE         243000003       ビー総入試」: 州建学・S連抜・オーブン       ログイン備税変更       志福智商税変更       甲       ● ログアウト         受験票(申込番号: 243000003)       ビー総入試」: 州建学・S連抜・オーブン       レグラ・レージ       ● ジャージ       ● ジャージ         が数       ・ MMEI       ▲選挙団換通券方式、2月10日       [ 2001 ]       ●         メメロン       ビー総入試」: ハルギチ・S連抜・オーブン       ●       ●       ●         メビニン       グクンロートにあす、       ▲選挙団換通券方式、2月10日       [ 2001 ]       ●         メビニン       メロシン       レーブットがが通知法事会があります。       ●       ●         グクンロートにあす、       ●       ●       ●       ●       ●         グクンロート       ●       ●       ●       ●       ●       ●         グクシート       ●       ●       ●       ●       ●       ●       ●         グクシー       ●       ●       ●       ●       ●       ●       ●         ●       ●       ●       ●       ●       ●       ● <td>申込履歴</td> <td></td> <td></td> <td></td> <td></td> <td></td> <td></td> <td></td> <td></td>                                                                                                    | 申込履歴                                                                                                    |                                                                                                    |                                                                                     |                                                                         |                                |             |          |           |            |
| 24300003       【-松入試: X塩草・S繊抜・オープン       12月18日       クレジットカード       決焼売了(12月18日)       取しま       マイベージ       マイベージ       ログワン価能設度       志福智備税設度       申       ログワント<br><br><br><br><br><br><br><br><br><br><br><br><br><br><br><br><br><br><br><br><br><br>                                                                                                    | 申込番号                                                                                                    | 入試区分                                                                                                    |                                                                                     | 申込日                                                                     | 支払方法                           | 入金情報        |          | 受験票       |            |
| マイハーシ       ログイン海照空       SBB密開短空       申       ログアウト         受験票(申込器号:243000003) <t< td=""><td>243000003</td><td>【一般入試】</td><td>: A進学・S選抜・オープン</td><td>12月18日</td><td>クレジットカード</td><td>決済完了(12月18日</td><td>1) 申込確認</td><td>2 - 受験票</td><td></td></t<>                                                                                                    | 243000003                                                                                                    | 【一般入試】                                                                                                    | : A進学・S選抜・オープン                                                                      | 12月18日                                                                  | クレジットカード                       | 決済完了(12月18日 | 1) 申込確認  | 2 - 受験票   |            |
| Purchierk         入試区分       (一般入試): A進字・S選技・オープン         減熱名・減熱日       A進字書類過考方式 2月10日       [2001]         ダウンロード          感験票PDFをダウンロードします。       調算具を登録しておくと、受験票PDFに損募算を表示することができます。       [写真の登録えマイページよび行えます)         プラウザ上でPDFを開き応制を行うと、受験が消えたり、レイアウトが崩れる場合があります。       PDFを保存した後は、AdobeReaderを利用して表示・印刷を行ってください。         AdobeReaderをお持ちでない方は以下リンクよりダウンロードし、インストールしてください。       Click!         ダウンロードできない方は以下リンクよりダウンロードし、インストールしてください。       PDFを保存した後は、Roder         ダウンロードできない方はになら       Check !         ジンロードできない方はになら       (ごとつご)                                                                                                    |                                                                                                    |                                                                                                    |                                                                                     |                                                                         |                                |             |          |           |            |
| Add27     「一根人式」: Add2 ・ 3dd20 ・ オーノン                                                                                                    |                                                                                                    |                                                                                                    |                                                                                     | F 45.7 5.41                                                             |                                |             |          |           |            |
| ダウンロード         受数県PDFをダウンロードします。         調算者を登録しておくと、受数県PDFに鎮写真を表示することができます。         「写真の登録はマイページより行えます)         プラウザ上でPDFを開き印刷を行うと、野線が消えたり、レイアウトが窺れる場合があります。         PDFを保存した後は、AdobeReaderを利用して表示・印刷を行ってください。         AdobeReaderをお持ちでない方は以下リンクよりダウンロードし、インストールしてください。         Image: Click!         Image: Click!                                                                                                    | 人 武 区 分<br>武 験名 ・武 勝                                                                                                    | 旧                                                                                                    |                                                                                     | 【一般人試】:A進<br>A進学書類選考方式                                                  | 字・S選扱・オーフン<br>2月10日 [          | 2001 ]      |          |           |            |
|                                                                                                    | ダウンロ                                                                                                    |                                                                                                    | ्रहर्व.                                                                             |                                                                         |                                |             |          |           |            |
| ブラウザ上でPDrを撮き印刷を行うと、駅線が消えたり、レイアウトが築れる場合があります。         PDFを保存した後は、AdobeReaderを利用して表示・印刷を行ってください。         AdobeReaderをお持ちでない方は以下リンクよりダウンロードし、インストールしてください。         Click!         Click!         ダウンロードできない方はこちら         シウンロードできない方はこちら         シンピニエンスストアでブリントする方はこちら                                                                                                    |                                                                                                    |                                                                                                    | 20.78                                                                               |                                                                         |                                |             |          |           |            |
|                                                                                                    | 頭写真を登録<br>(写真の登録                                                                                                    | 录しておくと、き<br>剥はマイページ。                                                                                                    | 受験票PDFに頗写真を表示する<br>より行えます)                                                          | 3ことができます。                                                               |                                |             |          |           |            |
|                                                                                                    | 旗写真を登録<br>(写真の登録<br>ブラウザ上で<br>PDFを保存し<br>AdobeRead                                                                                    | 象しておくと、<br>象はマイページ。<br>CPDFを開き印服<br>した後は、Adob<br>erをお持ちでな                                                                     | 受験票PDFに競写真を表示する<br>より行えます)<br>削を行うと、野線が消えたり、<br>veReaderを利用して表示・印<br>い方は以下リンクよりダウン  | ることができます。<br>レイアウトが崩れる<br>刷を行ってください。<br>ロードし、インスト・                      | 端場合があります。<br>,<br>ールしてください。    |             |          |           |            |
|                                                                                                    | 第5月を登<br>(5月の登<br>フラウザ上T<br>PDFを保存し<br>AdobeRead                                                                                      | 最しておくと、<br>剥はマイページ。<br>でPDFを開き印順<br>か後は、Adob<br>erをお持ちでね<br>dobe<br>st Reader                                                 | 受検票PDFに館写真を表示する<br>より行えます)<br>刻を行うと、野線が消えたり、<br>i=Readerを利用して表示・印<br>は、方は以下リンクよりダウン | Sことができます。<br>レイアウトが崩れる<br>刷を行ってください。<br>ロードし、インスト・<br>「受験引              | 場合があります。<br>ールしてください。<br>栗」表示  | Click       | <u>l</u> |           |            |
|                                                                                                    | は<br>調写真を登<br>(写真の登録<br>プラウザ上T<br>PDFを保存し<br>AdobeRead<br>シーズの登<br>ダウンロー                                                              | Bしておくと、i     Bはマイページ     CPDFを開き印刷     CPDFを開き印刷     Cた後は、Adob     erをお持ちでな     dobe     art Reader     ドできない方はこ     ドできない方はこ | 受録票PDFに購写真を表示する<br>より行えます)<br>副を行うと、野線が消えたり、<br>ieReaderを利用して表示・印<br>Xい方は以下リンクよりダウン | Sことができます。<br>レイアウトが崩れる<br>刷を行ってください。<br>ロードし、インスト・<br>「受験弱<br>7 Check ! | 場合があります。<br>ールしてください。<br>栗」 表示 | Click       | <u> </u> |           |            |

出願マニュアル

#### 10:出願書類の郵送

印刷した受験票・志願票・宛名票を切り取り、角2封筒に宛名票を貼り、出願書類を簡易書留で郵送してください。 顔写真データをアップロードしていない場合は、志願票に顔写真(縦4cm×横3cm、裏面に受験番号と氏名を明記) を貼り付けてください。

~出願書類~

□志願票

□在籍(出身)中学校調査書

□推薦書(推薦入試出願者のみ)

□課題作文(推薦入試出願者のみ)※本校ホームページからダウンロード(A4×2枚)

□志望理由書·課題作文(書類選考出願者のみ)※本校ホームページからダウンロード(A4×2枚)

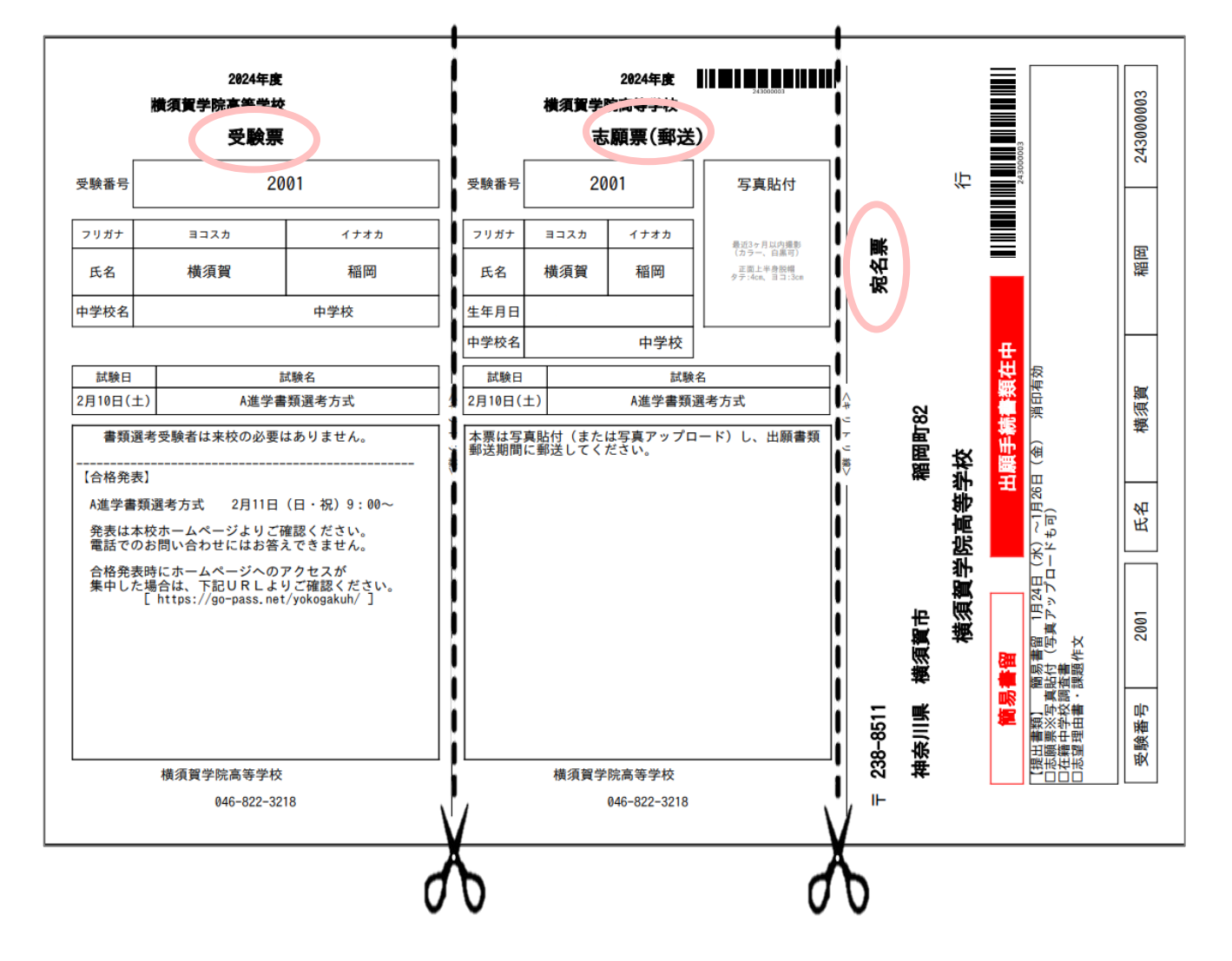

※重複受験する場合は、| 通の封筒に全ての志願票と調査書(| 通のみで可)を同封してください。 その際、宛名票は | 枚を使い、全ての受験番号を記入してください。

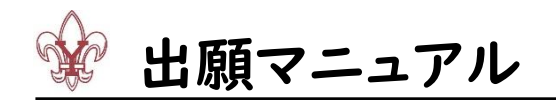

志望理由書・課題作文の指定用紙は、本校ホームページからダウンロードできます。 (本校ホームページ→受験生へ→「Web 出願・合否照会・入学手続き」) 該当する PDF データを開いて印刷してください。(A4×2枚)

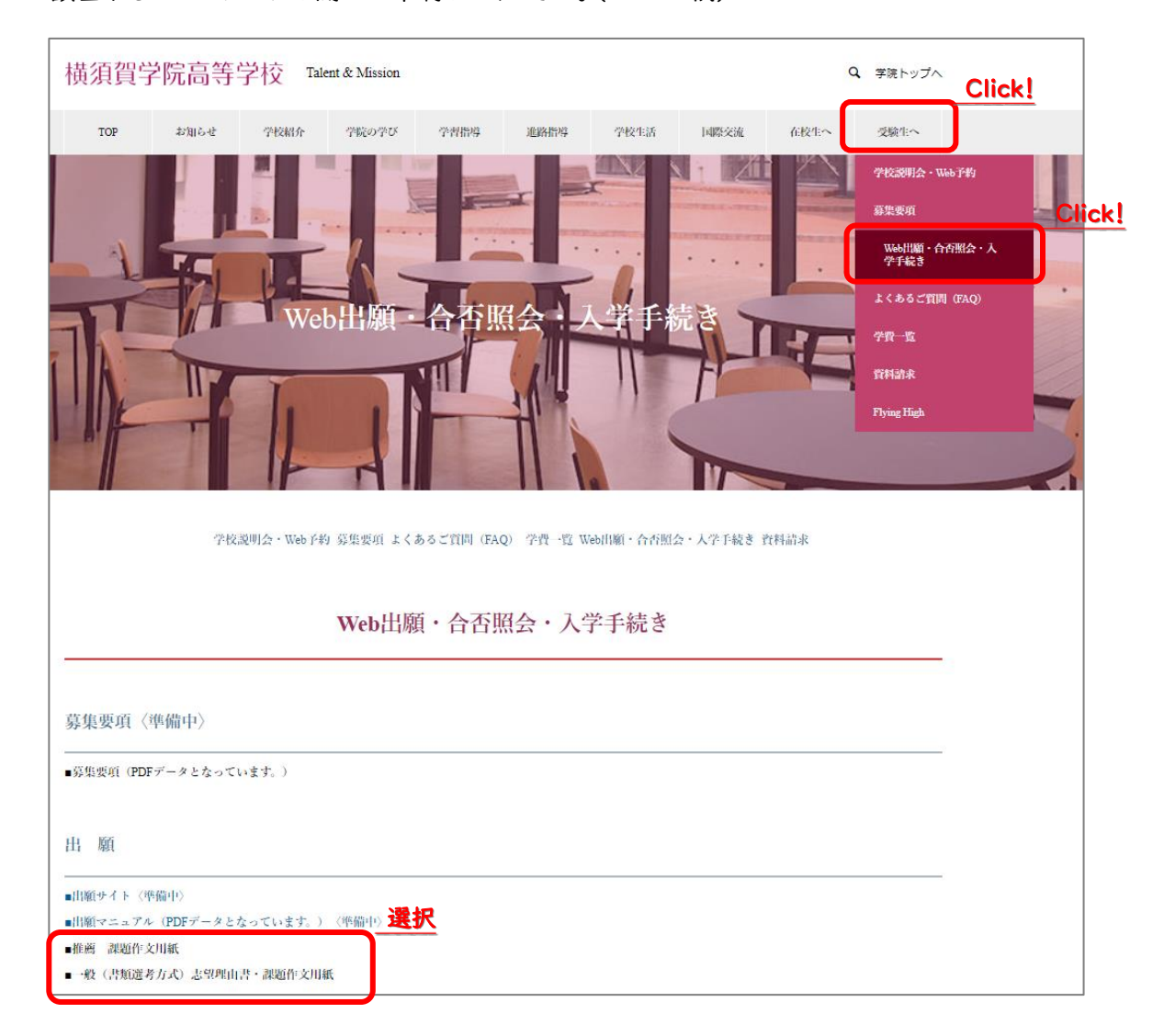

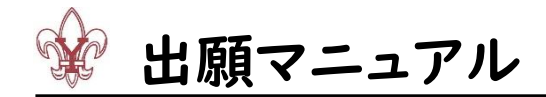

# <Q&A>

- Q1 ひとつのメールアドレス(ログイン ID)を、兄弟(姉妹)で共有できますか?
- AI 共有できます。マイページ上部の「志願者情報変更」から志願者を追加し、「志願者切替」から手続きをする志 願者を選択してください。

| 🐨 横須賀学院高           | 哥等学校           |         |       |            |
|--------------------|----------------|---------|-------|------------|
|                    | マイページ ログイン情報変更 | 志願者情報変更 | 志願者切替 | 申込履歴 ログアウト |
|                    |                |         |       |            |
| ┃ ヨコスカ タロウ さんのマイペー | - <i>3</i>     |         |       |            |
| 申込履歴・配信メールを確認する    |                |         |       |            |

- Q2 受験料支払い方法の変更や出願のキャンセルはできますか?
- A2 受験料のお支払い前は、マイページからキャンセルが可能です。「キャンセル」をクリック後、再度出願の手続きを 行ってください。

受験料のお支払い後は出願のキャンセルは原則としてできかねます。やむを得ない事由の場合は横須賀学院事務室までご連絡ください。

- Q3 入力した志願者情報を変更することはできますか?
- A3 Web 入力期間内でしたらマイページから変更が可能です。「申込確認」をクリック後、「入力情報を変更する」を クリックして変更を行ってください。

Web 入力期間を過ぎている場合は、横須賀学院事務室までご連絡ください。

| ☞ 横須賀学院高等学校                                                                                                    |       |
|----------------------------------------------------------------------------------------------------|-------|
| マイページ ログイン情報変更 志秘者切替 申込履歴 ログアウト                                                                                                    |       |
| ヨコスカ タロウ さんのマイページ                                                                                                    |       |
| 申込膨歴・配信メールを確認する                                                                                                    |       |
| お知らせ<br>画面上の青ボタンより競写真データをアップロードしてください。(任意)<br>※顔写真だついて)<br>1. 最近3月知内機能 (功ラー・白風可)<br>2. 耳面上半発射機<br>3. 番種物                                                                            | キャンセル |
|                                                                                                    |       |
| 申込履歴                                                                                                    |       |
| 申込届号         入試区分         申込日         支払方法         入盒情報         ダビ           233000007         【一般入試】: A進学・S選抜・オープン         8月3日         コンビニ         未決済         単以相当         マビル・ |       |